# **VENDOR ADD PROCESS**

#### See the steps below to search for and add vendors to BCM's purchasing environment.

#### NEED TO ADD A VENDOR? HAVE YOU SEARCHED FIRST?

- In SAP, enter the t-code **XK03** to display vendors.
- Click the 🗇 button beside the **Vendor** field.
- Search in the **Name** field with asterisks. e.g. \*VWR\*, and click the green check.

\*If vendor number does not display, email Supply Chain to verify.

### **REQUEST VENDOR TO BE ADDED**

- On the Intranet, login to Catalog Portal on BCM Marketplace.
- Click **Suppliers** on left side of screen.
- Click Requests, and Request New Supplier and click Submit.
- Enter Supplier Name and complete all fields with a \*

\*Must add Mailing Address and SSN. Identify Foreign vendors in description field.

## REMAINING STEPS

- Requests for Suppliers: Supply Chain to search existing suppliers before adding. If approved, vendor is invited to register. <u>\*\*The Supplier must complete Self-Registration\*\*</u>
- After Supplier completes registration, information is **verified and synced** with SAP, vendor number will be available after SAP updates **overnight**.
- Requests for **Individuals**: Supply Chain to verify SSN with IRS, upon verification, vendor is added. (Approved for: Reimbursements, Honoraria, Stipends, Services)

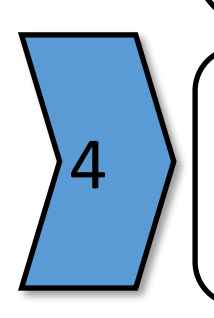

3

#### SEARCHING FOR STATUS

- From Catalog Portal, click **Suppliers -> Requests -> My Supplier Requests**
- Click Blue Vendor Name, Click Blue History link, see Notes section if applicable.

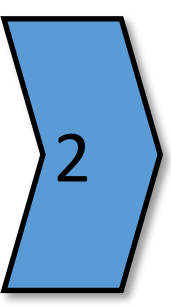